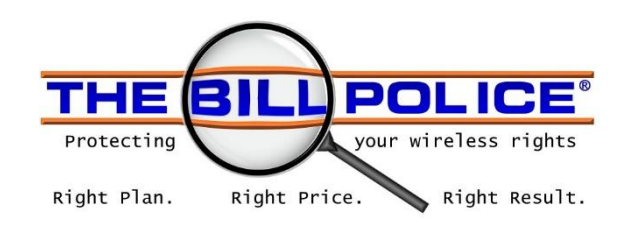

The Following instructions describe how to create a User with Administrative credentials on the AT&T Premier Wireless account.

- 1. Using an EXISTING ADMINSTRATOR login with Administrative credentials, please log in to the AT&T website at the following address: <u>https://www.wireless.att.com/businesscare/</u>
- 2. It will be necessary to wait a few moments until the page has finished loading. You will see your Account Information displayed when the page load is complete.
- 3. After the page fully loads, select Manage Administrators from "Profiles & Permissions" menu:

|                                        |                     |                                 | Pren                                                                                                    | nier Home   Transaction Status   Log o                                                                                                    |
|----------------------------------------|---------------------|---------------------------------|----------------------------------------------------------------------------------------------------|----------------------------------------------------------------------------------------------------|
|                                        |                     |                                 |                                                                                                    | Welcom                                                                                                    |
| BILLING SUPPORT                        |                     |                                 |                                                                                                    |                                                                                                    |
| lans & Features                        | Transaction History | Reports                         | Settings                                                                                                    | Profiles & Permissions 👻                                                                                                    |
| Lookup type:           Vireless number | Search for          | :<br>Go                         | Foundatio<br>Billing &<br>Windess                                                                                                    | Manage Two-Step Login<br>Manage Administrators<br>Manage Foundation Account Permi<br>Manage Billing Account Permission<br>Detach Login Profiles                                                                                                    |
| J The fastest                          | Browse accounts     | Alerts                          | op now                                                                                                    | <u></u>                                                                                                    |
| 100 mail 100 mil                       | i.                  | 70 usage alert                  | ts were sent in the p                                                                                                    | ast 30 days                                                                                                    |
| e.                                     |                     | Messages<br>Device protection o | pen enrollment. Limi                                                                                                    | View Message !₽<br>ited time offer ends 5/1/18. E                                                                                                    |
|                                        | BILLING SUPPORT     | BILLING SUPPORT                 | BILLING SUPPORT     Ians & Features Transaction History   Reports   Lookup type:   Search for:   Wireless number     Go     The fastest way to order is online. Statest     Browse accounts     Alerts   70 usage aler     Messages   Device protection of the statest or the statest or the statest | BILLING SUPPORT     ans & Features Transaction History   Reports Settings   Lookup type: Search for:   Wireless number Go   Wireless number Go     Browse accounts     Browse accounts     Alerts   To usage alerts were sent in the p     Messages   Device protection open enrollment. Lim |

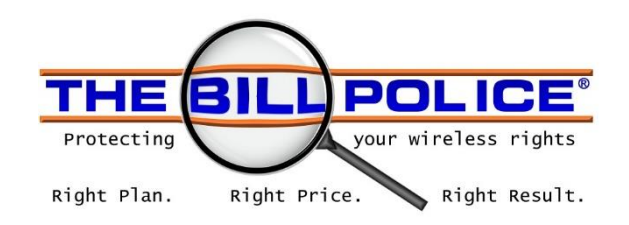

### 4. Select "Create a new company administrator"

| SHOP MANAGE                                                                                | BILLING                                | DRT                 |         | Welcome My Logi                                                       | 1 Prof |
|--------------------------------------------------------------------------------------------|----------------------------------------|---------------------|---------|-----------------------------------------------------------------------|--------|
| ccount Management                                                                          | Plans & Features                       | Transaction History | Reports | Settings Profiles & Permissions                                       |        |
| want to:<br>View account and usage                                                         | Lookup type:           Vireless number | Search for:         | Go      | Foundation account:<br>Billing account: None<br>Wireless number: None | ?      |
| anage Users                                                                                |                                        |                     |         | Support                                                               |        |
| eate New Users                                                                             |                                        |                     |         | Create or Delete an Administrat                                       | or 🕋   |
| Select the type of Administrator                                                           | to create                              |                     |         | Control Premier Access 🔞<br>Reset an Administrator Passwor            | d 🖼    |
| <ul> <li>Create new company administ</li> <li>Create new billing administration</li> </ul> | strator<br>ator                        |                     |         | Set Permissions 19                                                    |        |
| date an Existing User                                                                      |                                        |                     |         |                                                                       |        |
| Select an Administrator profi                                                              | le: Select One                         | •                   |         |                                                                       |        |

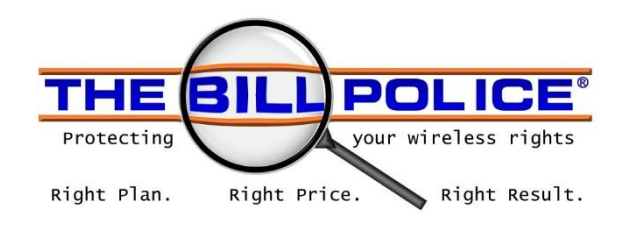

- 5. Fill in the Company Administrator Information. Please use the following credentials:
  - Login ID: "BPADMIN(YOUR COMPANY NAME") "BPADMINACMECO"
  - First Name: Kris
  - Last Name: Krantz
  - Contact Number: 877-652-1650
  - Email address: Kris@billpolice.com
  - Fax Number and Profile Change Notification Number are not required.

| 🥰 at&t                               |                  |                                                |                                                 | Premier                                                 | r Home   Online Offers   Trai                                                 | nsaction Status   Log out |
|--------------------------------------|------------------|------------------------------------------------|-------------------------------------------------|---------------------------------------------------------|-------------------------------------------------------------------------------|---------------------------|
|                                      |                  | POPT                                           |                                                 |                                                         | Welcome 🖣                                                                     | 💶 📲 🖬   My Login Profile  |
| PREMIER STORE MANAGE                 | DILLING SUP      | PORT                                           |                                                 |                                                         |                                                                               |                           |
| Account Management Plans & Fea       | atures Transact  | ion History R                                  | eports                                          | Settings                                                | Profiles & Permissions                                                        |                           |
| I want to:<br>View account and usage | For wireless num | ber:<br>Go                                     |                                                 |                                                         | Foundation account:<br>Billing account:<br>Wireless number:<br>) Find account | 2002 - C                  |
| Create Company A                     | Administr        | ator                                           |                                                 |                                                         |                                                                               |                           |
| *Required                            |                  |                                                |                                                 |                                                         |                                                                               |                           |
| *Login II                            | D:               |                                                |                                                 |                                                         |                                                                               |                           |
| *First Name                          | e:               |                                                |                                                 |                                                         |                                                                               |                           |
| *Last Name                           | e:               |                                                |                                                 |                                                         |                                                                               |                           |
| *Contact Numbe                       | r:               |                                                |                                                 |                                                         |                                                                               |                           |
| Fax Numbe                            | r:               |                                                |                                                 |                                                         |                                                                               |                           |
| *Email addres                        | s:               |                                                |                                                 |                                                         |                                                                               |                           |
| *Re-Enter Email addres               | s:               |                                                |                                                 |                                                         |                                                                               |                           |
| Profile Change Notification Number:  |                  |                                                |                                                 |                                                         |                                                                               |                           |
|                                      |                  | <ul> <li>We use ye<br/>Notification</li> </ul> | our optional I<br>on Number to                  | Profile Change<br>send vou a text                       |                                                                               |                           |
|                                      |                  | message                                        | whenever you                                    | ur contact or sec                                       | urity<br>:f                                                                   |                           |
|                                      |                  | someone                                        | changes you                                     | r contact or secu                                       | irity                                                                         |                           |
|                                      |                  | only send                                      | on without yo<br>d this text me                 | our knowledge. V<br>ssage to an activ                   | e can                                                                         |                           |
|                                      |                  | wireless r<br>change th<br>Number 1            | number with<br>he Profile Cha<br>later by updat | AT&T. You may a<br>nge Notification<br>ing your user pr | dd or<br>ofile.                                                               |                           |
|                                      |                  |                                                |                                                 |                                                         |                                                                               |                           |

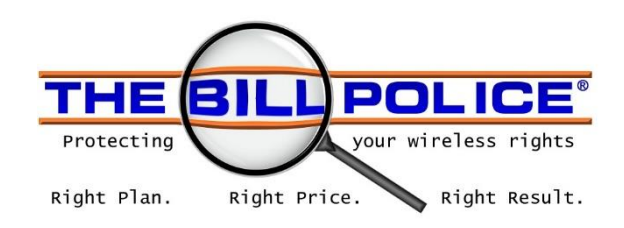

6. Scroll down the Create Company Administrator page to view the Permissions section. The permissions can be left at their default selections. **No change to permissions is necessary.** 

|                                                            | Permissio | n or Setting    | Scroll Down<br>Leaving Defaul |
|------------------------------------------------------------|-----------|-----------------|-------------------------------|
| Request                                                    | Deny      | Allow<br>Always | Selections                    |
| View Current Rate Plan and Features                        | 0         | ۲               |                               |
| View Billing Account and Wireless User Contact Information | ۲         | ۲               |                               |
| View Current Access Options                                | ۲         | ۲               | ↓                             |
| Display alerts for wireless users                          | •         | ۲               |                               |
| Run Premier Store Order Reports                            | ٢         | ۲               |                               |
| Download and view Rate Plan Analysis Reports               |           | ۲               |                               |

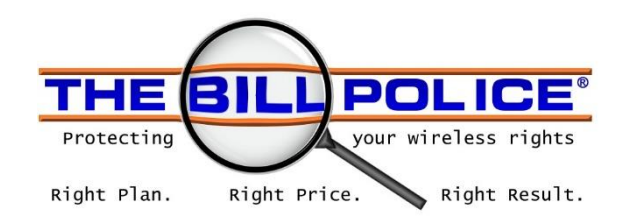

# 7. Check the Employee Groups box, and then press Continue.

| ▶ Manage in-sto          | pre pickup                                            | ۲   | ۲        |
|--------------------------|-------------------------------------------------------|-----|----------|
| ► Firmware Das           | hboard Messages                                       | ٥   | ۲        |
| Administer AT            | ®T MetroCell Access                                   | ۲   | ٢        |
| † This permission's fun  | ctionality will be available at a later date.         |     |          |
| Employee (               | Groups                                                |     |          |
| Select the Employee Gro  | ups for this Administrator.                           |     |          |
|                          | Check This Box                                        |     |          |
| *Required                |                                                       |     |          |
|                          | balle del es                                          |     |          |
|                          |                                                       |     |          |
| Managed G                | roups                                                 |     |          |
| Listed below are the Fou | indation Account Numbers managed by this administrate | or. |          |
| Listed below are the rou |                                                       |     |          |
| Listed below are the rou |                                                       |     |          |
| Foundation Account       | nt Numbers:                                           |     |          |
| Foundation Account       | nt Numbers:                                           |     |          |
| Foundation Accoun        | Press Continue                                        |     |          |
| Foundation Accoun        | Press Continue                                        | >   | Continue |

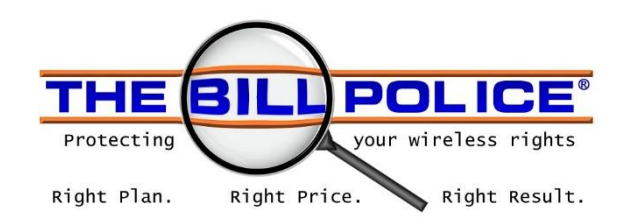

### 8. Verify the Administrator Credentials, then scroll down until you see the "Submit" button.

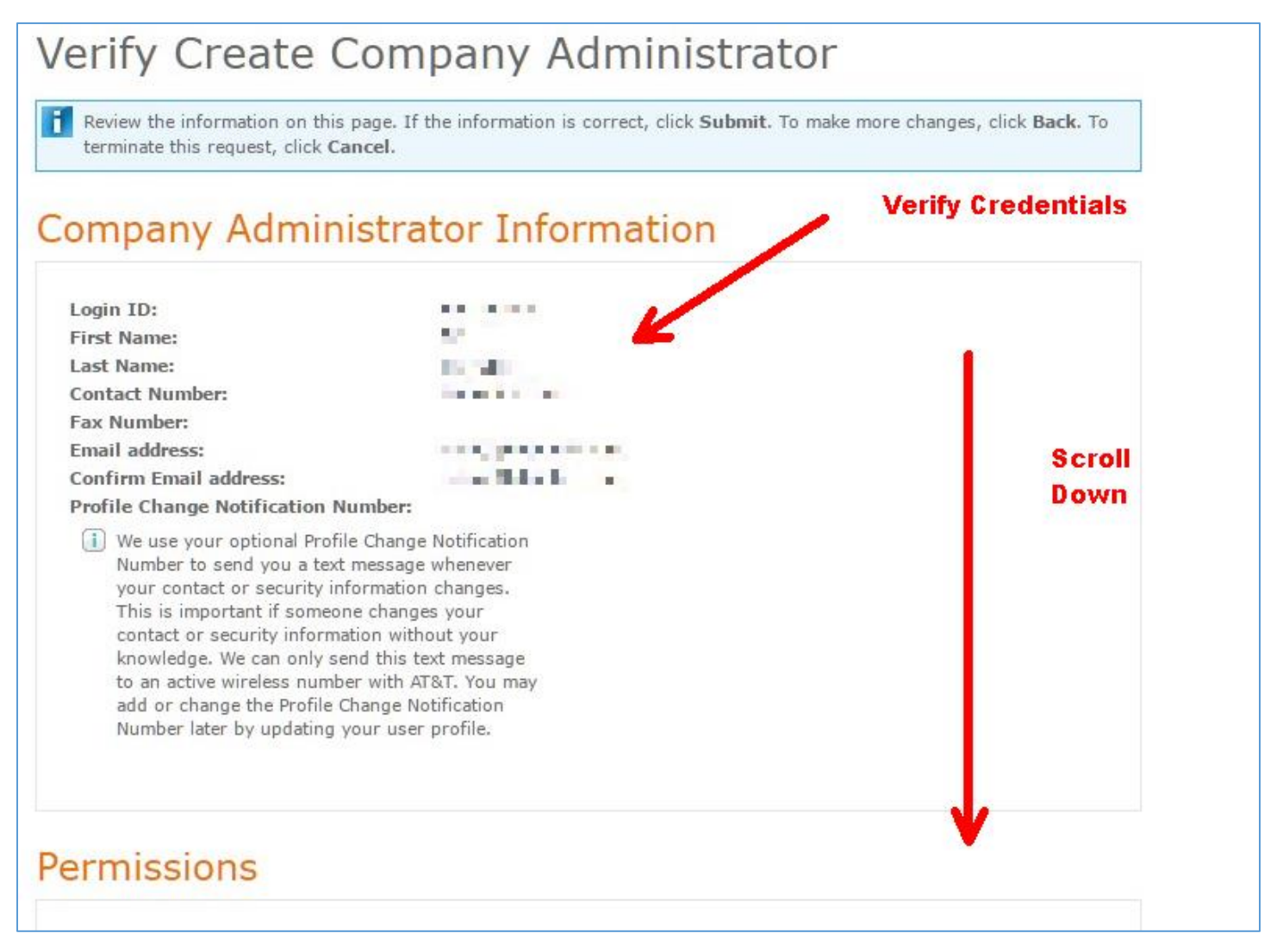

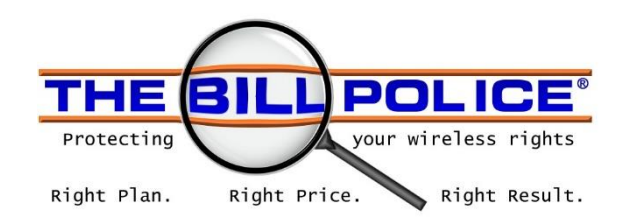

#### 9. Press the "Submit" button.

| Firmware Dashboard Messages                                                                                                    | Allow Always |
|----------------------------------------------------------------------------------------------------|--------------|
| Administer AT&T MetroCell Access                                                                                                    | Deny         |
| † This permission's functionality will be available at a later date.                                                                                                    |              |
| Employee Groups                                                                                                    |              |
| Employee Groups selected for this Administrator:                                                                                                    |              |
| All the set of the later life of the set of the set of |              |
| Managed Groups                                                                                                    |              |
| Foundation Accounts selected for this Administrator:                                                                                                    |              |
| Foundation Account Numbers:                                                                                                    |              |
| Cancel                                                                                                    | Back Submit  |
|                                                                                                    |              |

# 10. The Administrative User Creation is complete!